# Worldcast Systems 社製 IP 音声コーデック ファームウェアアップデート手順書

**このマニュアルの対象となる機器:** APT IP CODEC

※注意事項について

★ファームアップに要する時間は5~10分程度です。その間は音声断が発生します。

★Web-GUIを開く際や、ファームウェアを転送する際にはデータ転送に瞬間的に数 Mbps のバー ストが発生します。 ネットワーク経由でファームアップを実施する際には、その他の通信に影響を及ぼす可能性があり ますので十分ご注意ください。

## 使用する Web ブラウザ

- Google Chrome(推奨)
- Microsoft Edge
- Mozzila FireFox

★必ず シークレットウィンドウやプライベートモード等を使用してください。 通常モードを使用するとブラウザ内のキャッシュにより、誤表示される可能性があります。

## <u>コーデック本体とPCの接続</u>

コーデックと同じネットワーク上の Hub 等に PC を接続、もしくは本体背面の LAN ポート [ETH0] もしくは [ETH1] に直接 LAN ケーブルで接続します。どちらのポートからでもファームアップは可能です。

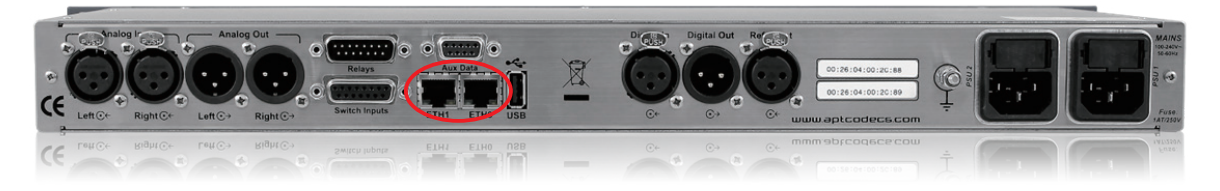

# <u>ユニットの Web-GUI にログイン</u>

ブラウザを開き、シークレットウィンドウを立ち上げます。 シークレットウィンドウは設定一覧から『シークレットウィンドウを開く』を選択します。

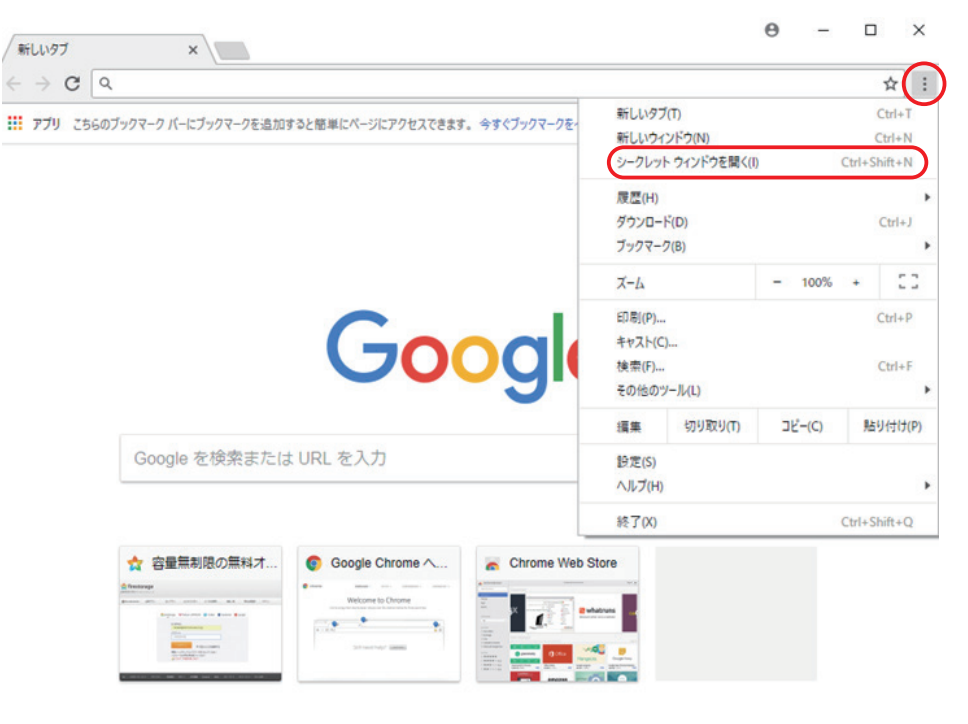

背景が黒いシークレットウィンドウが開いたら、http<u>s</u>:// コーデックに設定されている IP アドレスをア ドレスバーに入力してアクセスします。

[ETHO] と [ETH1] はそれぞれ独立した IP アドレスを持っているので、接続するポートを確認して下さい。

初期出荷時のログイン情報は下記のとおりです。

User: apt

Password: apt

Screen Name: 任意の英数を入力

(Remember me: ブラウザにログイン情報を記憶させたい場合はチェックを入れる)

→ [Connect] をクリックしてログインします。

## <u>コーデックのファームアップ手順</u>

#### ①コネクションの解除

Web-GUI にログイン完了後、コーデックが IP で音声伝送中の場合には一旦コネクションを解除す る必要があります。

音声伝送していない場合は②ファームウェアのアップロード&アップデートに進んでください。

メニューの「Connection」→「Quick connection」のプルダウンメニューで【Disconnect】を 選択し、右下の「Apply」をクリックしてコネクションを解除して下さい。

| WORLDCA:   | APT IP Codec                                                                                                    | APT IP CODEC           ♣ 192.168.100.110           ♣ 192.168.101.111 | F Logout |
|------------|----------------------------------------------------------------------------------------------------|----------------------------------------------------------------------|----------|
| Q Status   | Connection: (#1) Disconnect                                                                                                    |                                                                      |          |
| Connection | Connection         Profiles:       Disconnect         O Stream Enable         Active Profile:       (#1) Disconnect         O Profile wizard         Name: |                                                                      |          |
| System     | Advanced                                                                                                    |                                                                      | Apply    |

#### ②ファームウェアのアップロード&アップデート

※ファームウェアのデータは [HZNG-IP-CODEC-SRx.x.x.zip] のように、ZIP ファイルで提供され ます。解凍せずそのままユニットにアップロードしてください。

メニューの [System] → [Advanced Management] をクリックして、画面下部の [Firmware Update] 欄の [Update] ボタンをクリックします。

|                     | ЗТ                                   | APT IP CODEC | CPU Load (14%) |
|---------------------|--------------------------------------|--------------|----------------|
| Q Status            | Advanced Management                  |              |                |
| Connection          | SD Card Management Present: Not Pres | ent .        |                |
| System              | State: Unmoun                        | ted          | _              |
| Date / Time         | Eject SD Card: Eje                   | a            |                |
| Users               | SD Card System Backup                |              |                |
|                     | Restore Point Available: Undefine    | xi           |                |
| SIP User Account    | Backup status: Undefine              | sd           |                |
| Codec Profiles      | Backup: Back                         | up           |                |
| Network             | Backup/Restore Configuration         |              |                |
| Diagnostics         | Backup: Back                         | up           |                |
| SMTP                | Restore: Rest                        | ore          |                |
| SNMP                | Firmware Update                      |              |                |
| ScriptEasy          | Last Status: Ready<br>Update: Upd    | ate          |                |
| EventLog            |                                      |              |                |
| Advanced Management |                                      |              |                |
| Licenses            |                                      |              |                |
| Configuration       |                                      |              |                |

ファームウェアファイルを指定すると以下の確認ダイアログが表示されるので Yes で続行するとアップロードが開始されます。

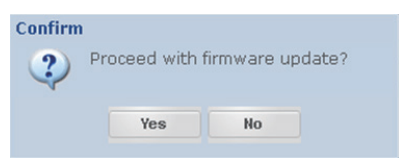

正常にアップロードが進むと以下のようにダイアログが遷移します。リリースノートが表示されますのでファームウエアバージョンを確認し、Applyを押して下さい。

|                                                                                                    |                                                                        | Update                                                 | ×                 |
|----------------------------------------------------------------------------------------------------|------------------------------------------------------------------------|--------------------------------------------------------|-------------------|
|                                                                                                    |                                                                        | General Release for all units                          | 2                 |
| Upload Files<br>Uploading files. Please wait.<br>This operation may take a few minutes<br>depending on your network connection.<br>Uploading | Uncompress Files<br>Uncompressing files. Please wait.<br>Uncompressing | 4.0.6<br>Bug-fic<br>- 03P front panel bug-fit<br>4.0.5 | -<br>Apply Cancel |
|                                                                                                    |                                                                        |                                                        |                   |

アップデートには約5分かかりますが、アップデート中は 電源のオフ、コーデックへのアクセス、ネットワーク接続の変更はしないでください。 アップデートが失敗する恐れがあります。

5分経過したら必ずブラウザを終了して再度開き直して下さい。

再びコーデックの IP アドレスをアドレスバーに入力し Web-GUI ヘアクセスして、ファームウェアが 更新されていることを確かめます。

「Status」→「Unit Status」から確認ができます。

|               |                                    |                           | APT IP CODEC 🕺 Logout            |
|---------------|------------------------------------|---------------------------|----------------------------------|
| WORLDCAS      | ST                                 | APT IP Codec              | A 192.168.100.110 CPU Load (13%) |
| JUTUTEND      |                                    |                           | № 192.168.101.111                |
| Q Status      | Unit Status                        |                           |                                  |
| Unit Status   | Unit Info                          | Unit Status               | ÷                                |
|               | Serial Number: H206496             | Unit Temperature (°C): 45 |                                  |
| Alarms        | Unit Name: APT IP CODEC            | Tx IP Active:             |                                  |
| GPIO          | Software Revision: SR4.0.6         | Rx IP Active:             |                                  |
| SIP Dialer    | Hardware Revision: Horizon NG rev3 | Decoder Source: IP        |                                  |
|               | Identify Unit: Identify Unit       | Playout Progress: 0s/0s   |                                  |
| Performance   |                                    |                           |                                  |
|               |                                    |                           |                                  |
|               | Audio Codec Status                 |                           |                                  |
|               | Algorithm                          |                           |                                  |
|               | Encoder Codec disabled             |                           |                                  |
|               | Decoder Codec disabled             |                           |                                  |
|               |                                    |                           |                                  |
|               |                                    |                           |                                  |
|               |                                    |                           |                                  |
|               | Unit Connection                    | Configuration Shortcuts   |                                  |
| 0             | Connection Status:                 | Connection configuration  |                                  |
| Connection    | Active Profile: (#1) Disconnect    | Audio configuration       |                                  |
| System        | IP Address ETH0: 192.168.100.110   | Event Log                 |                                  |
| ~             | IP Address ETH1: 192.168.101.111   |                           |                                  |
| Configuration |                                    |                           |                                  |

Software Revision でバージョンアップしていることを確認したら必ず再起動を実施してください。 これでファームウェアアップデートは完了です。 ファームウェアアップデートが完了したら、コネクション状態に戻します。

「Connection」→「Quick connection」のプルダウンメニューで設定したい Stream を選択し、 Apply を押して下さい。

| WORLDCA<br>SYSTEMS | APT IP Codec                                                                                                    | APT IP CODEC<br>192.168.100.110<br>192.168.101.111<br>CPU Load (10%) |
|--------------------|----------------------------------------------------------------------------------------------------|----------------------------------------------------------------------|
| Q Status           | Connection: (#1) Disconnect                                                                                                    |                                                                      |
| Connection         | Connection         @ Quick connection         Profiles:       Disconnect         O Stream Enable         Active Profile:       (#1) Disconnect         O Profile wizard         Name: |                                                                      |
| System             | Advanced                                                                                                    | Apply                                                                |

この製品を安全にお使いいただくために、設置・運用には十分な安全対策を行ってください。
 商品写真やイラストは、実際の商品と一部異なる場合があります。
 掲載内容は発行時のもので、予告なく変更されることがあります。変更により発生したいかなる損害に対しても、弊社は責任を負いかねます。
 記載されている商品名、会社名等は各社の登録商標、または商標です。

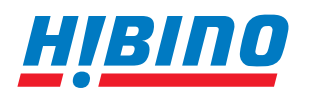

ヒビノインターサウンド株式会社
 〒105-0022 東京都港区海岸2-7-70 TEL: 03-5419-1560 FAX: 03-5419-1563
 E-mail: info@hibino-intersound.co.jp https://www.hibino-intersound.co.jp/